## GATEWAY TEST CASES

| STT           | Mô tả                                                                                                 | Bước thực hiện                                                                                                    | Kết quả mong<br>muốn phía<br>Merchant                                                                                | Kết quả mong<br>muốn trên<br>ZaloPay                                                                                                | Ghi chú |  |  |
|---------------|----------------------------------------------------------------------------------------------------|----------------------------------------------------------------------------------------------------|----------------------------------------------------------------------------------------------------|----------------------------------------------------------------------------------------------------|---------|--|--|
|               | Pre-condition:<br>- Tài khoản ZaloPay User đủ số tiền<br>- Đơn hàng thanh toán không vượt hạn mức KYC |                                                                                                    |                                                                                                    |                                                                                                    |         |  |  |
| HAPPY CASES   |                                                                                                    |                                                                                                    |                                                                                                    |                                                                                                    |         |  |  |
| 1             | Đơn hàng được<br>thanh toán thành<br>công qua kênh<br>ATM Cổng<br>ZaloPay                             | <ol> <li>Tạo đơn hàng từ<br/>web của MC,<br/>chọn thanh toán<br/>qua ATM Cổng<br/>ZaloPay</li> <li>Nhập thông tin<br/>tài khoản</li> <li>Tiến hành thanh<br/>toán</li> </ol> | Đơn hàng được<br>thanh toán<br>thành công                                                                            | <ul> <li>Đơn hàng<br/>được thanh<br/>toán thành<br/>công</li> <li>Tài khoản<br/>ZaloPay bị<br/>trừ số tiền<br/>tương ứng</li> </ul> |         |  |  |
| 2             | Đơn hàng được<br>thanh toán thành<br>công qua kênh CC<br>Cổng ZaloPay                                 | <ol> <li>Tạo đơn hàng từ<br/>web của MC,<br/>chọn thanh toán<br/>qua ATM Cống<br/>ZaloPay</li> <li>Nhập thông tin<br/>tài khoản</li> <li>Tiến hành thanh<br/>toán</li> </ol> | Đơn hàng được<br>thanh toán<br>thành công                                                                            | <ul> <li>Đơn hàng<br/>được thanh<br/>toán thành<br/>công</li> <li>Tài khoản<br/>ZaloPay bị<br/>trừ số tiền<br/>tương ứng</li> </ul> |         |  |  |
| UNHAPPY CASES |                                                                                                    |                                                                                                    |                                                                                                    |                                                                                                    |         |  |  |
| 3             | Đơn hàng thanh<br>toán vượt quá số dư<br>Ví user                                                      | <ol> <li>Tạo đơn hàng từ<br/>web của MC,<br/>chọn thanh toán<br/>qua ATM Cổng<br/>ZaloPay</li> <li>Nhập thông tin<br/>tài khoản</li> <li>Tiến hành thanh<br/>toán</li> </ol> | <ul> <li>Đơn hàng<br/>không được<br/>thanh toán<br/>thành công</li> <li>Hiển thị mã<br/>lỗi tương<br/>ứng</li> </ul> | <ul> <li>Đơn hàng<br/>không<br/>được thanh<br/>toán thành<br/>công</li> <li>Tài khoản<br/>không bị<br/>trừ tiền</li> </ul>          |         |  |  |

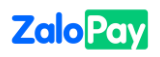

| 4               | Đơn hàng bị hủy<br>thanh toán                       | <ol> <li>Tạo đơn hàng từ web của MC, chọn thanh toán qua ATM Cổng ZaloPay</li> <li>Nhập thông tin tài khoản</li> <li>Hủy thanh toán</li> <li>Đơn hàng không được thanh toán thành công</li> <li>Hiển thị mã lỗi tương ứng</li> </ol> | <ul> <li>Đơn hàng<br/>không<br/>được thanh<br/>toán thành<br/>công</li> <li>Tài khoản<br/>không bị<br/>trừ tiền</li> </ul> |  |  |  |
|-----------------|-----------------------------------------------------|----------------------------------------------------------------------------------------------------|----------------------------------------------------------------------------------------------------|--|--|--|
| KÊNH THANH TOÁN |                                                     |                                                                                                    |                                                                                                    |  |  |  |
| 5               | Kiểm tra kênh<br>thanh toán hợp lệ<br>được tích hợp | Kiểm tra các kênh thanh toán được tính<br>hợp ở màn hình thanh toán ZaloPay                                                                                                    | Chỉ hiển thị<br>những kênh<br>thanh toán hợp<br>lệ                                                                         |  |  |  |
| WORDING CASES   |                                                     |                                                                                                    |                                                                                                    |  |  |  |
| 6               | Tên brand đúng quy<br>định                          | Kiểm tra tên brand ở các nơi xuất hiện                                                                                                    | ZaloPay                                                                                                    |  |  |  |
| 7               | Thông tin đơn hàng                                  | Kiểm tra thông tin đơn hàng ở màn<br>hình thanh toán app ZaloPay                                                                                                    | <tên<br>Merchant/Dịch<br/>vụ&gt; - Thanh<br/>toán đơn hàng<br/>#<mã đơn<br="">hàng&gt;</mã></tên<br>                       |  |  |  |